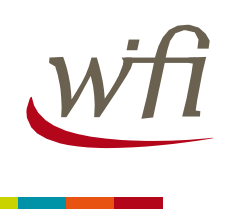

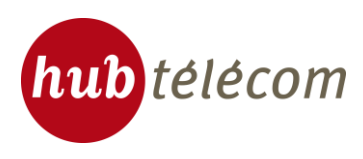

# Hotspots Wifi Hub télécom Comment vous connecter ?

### Support utilisateur

Si vous rencontrez toujours des difficultés à vous connecter après avoir lu ce mode d'emploi, merci de contacter le support client au **0805 46 94 34** (appel gratuit depuis un poste fixe).

### Activation du Wifi sur votre ordinateur

Au préalable, vérifier que la carte Wifi est bien allumée sur votre ordinateur (bouton Wifi en position ON).

Vérifier ensuite que la connexion Wifi est activée : pour cela, allez dans le panneau de configuration de votre ordinateur et sélectionner l'icône « Connexion réseaux », vous arriverez à l'écran cidessous :

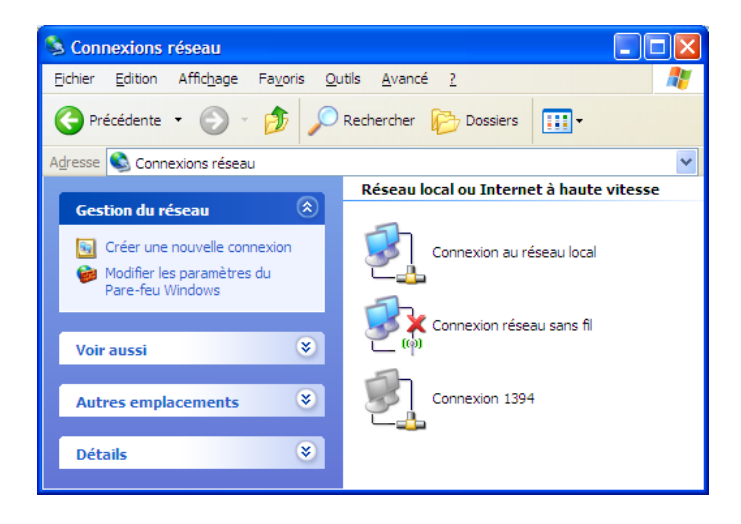

Si une croix rouge apparait sur l'icône « Connexion réseau sans fil », cliquer sur cette icône avec le bouton droit de votre souris et sélectionner dans le menu déroulant l'option « Activer ».

Votre carte est alors prête à se connecter à un réseau sans fil.

1

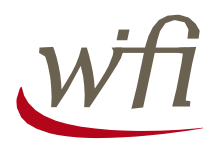

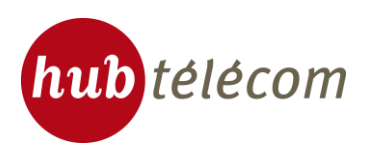

#### Sélection du réseau sans fil

Maintenant que votre carte est activée, vous allez pouvoir sélectionner le réseau sans fil auquel vous souhaitez vous connecter.

Pour ce faire, cliquer avec le bouton droit sur l'icône « Connexion réseau sans fil » précédente et sélectionner « Affichez les réseaux sans fils disponibles », vous arriverez à l'écran de sélection du réseau :

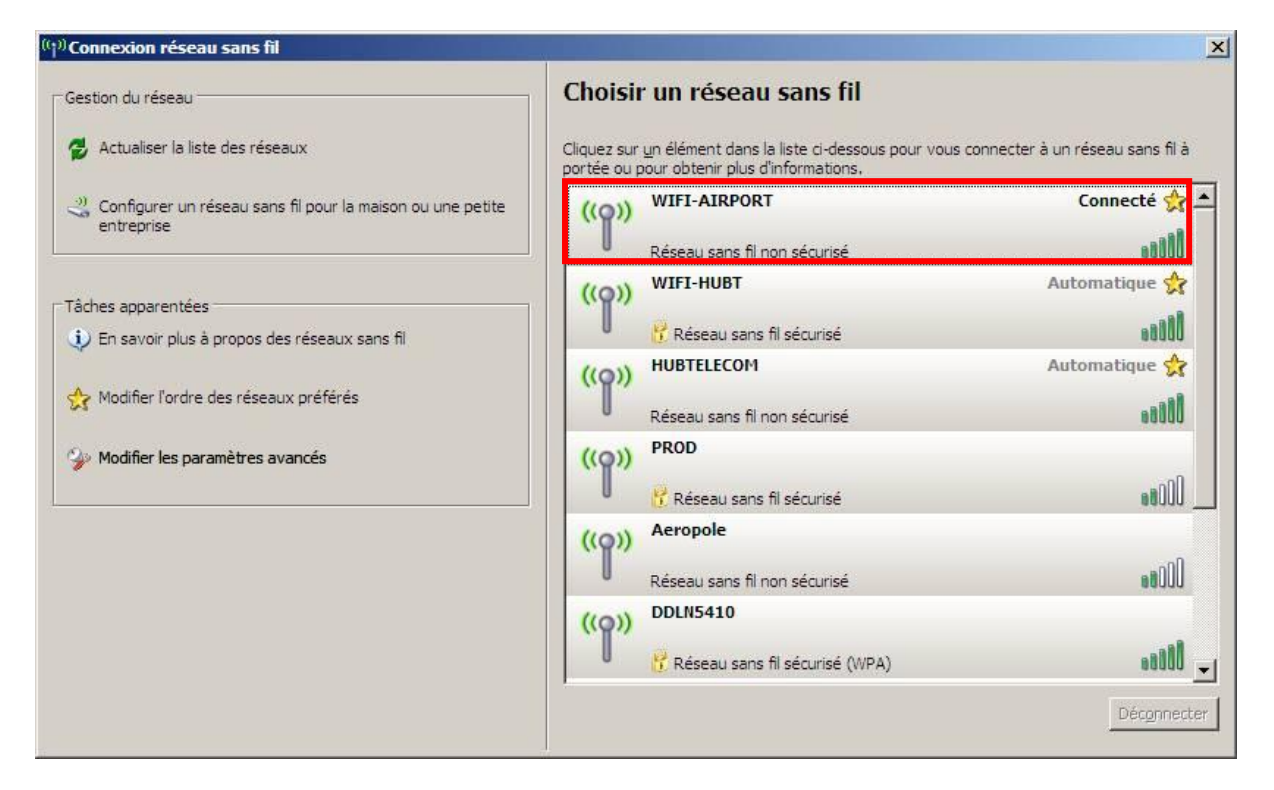

Sélectionner le réseau sans fil « WIFI-AIRPORT ».

Si la connexion est réussie, le statut « Connecté » apparaitra sur ce même écran.

Si vous ne trouvez pas dans la liste le réseau sans fil « WIFI-AIRPORT », cliquez sur le bouton « Actualiser la liste des réseaux » (le réseau « WIFI-AIRPORT » apparait si vous êtes en zone de couverture Wifi Hub télécom).

Si la liste de réseaux Wifi est vide, il y a de fortes chances que votre carte Wifi ne soit pas activée, revenez en première page pour vérifier ce point.

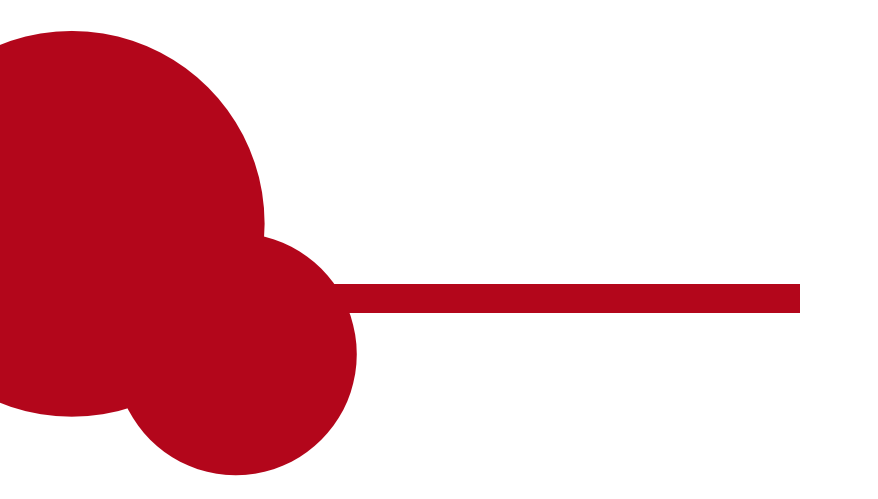

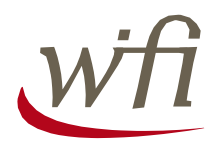

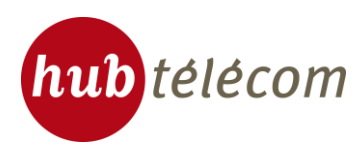

### Etape 1 : Authentification

Une fois connecté au réseau sans-fil, lancer votre navigateur Internet, et entrer n'importe quelle adresse URL. Vous arriverez automatiquement sur le portail d'accueil Wifi :

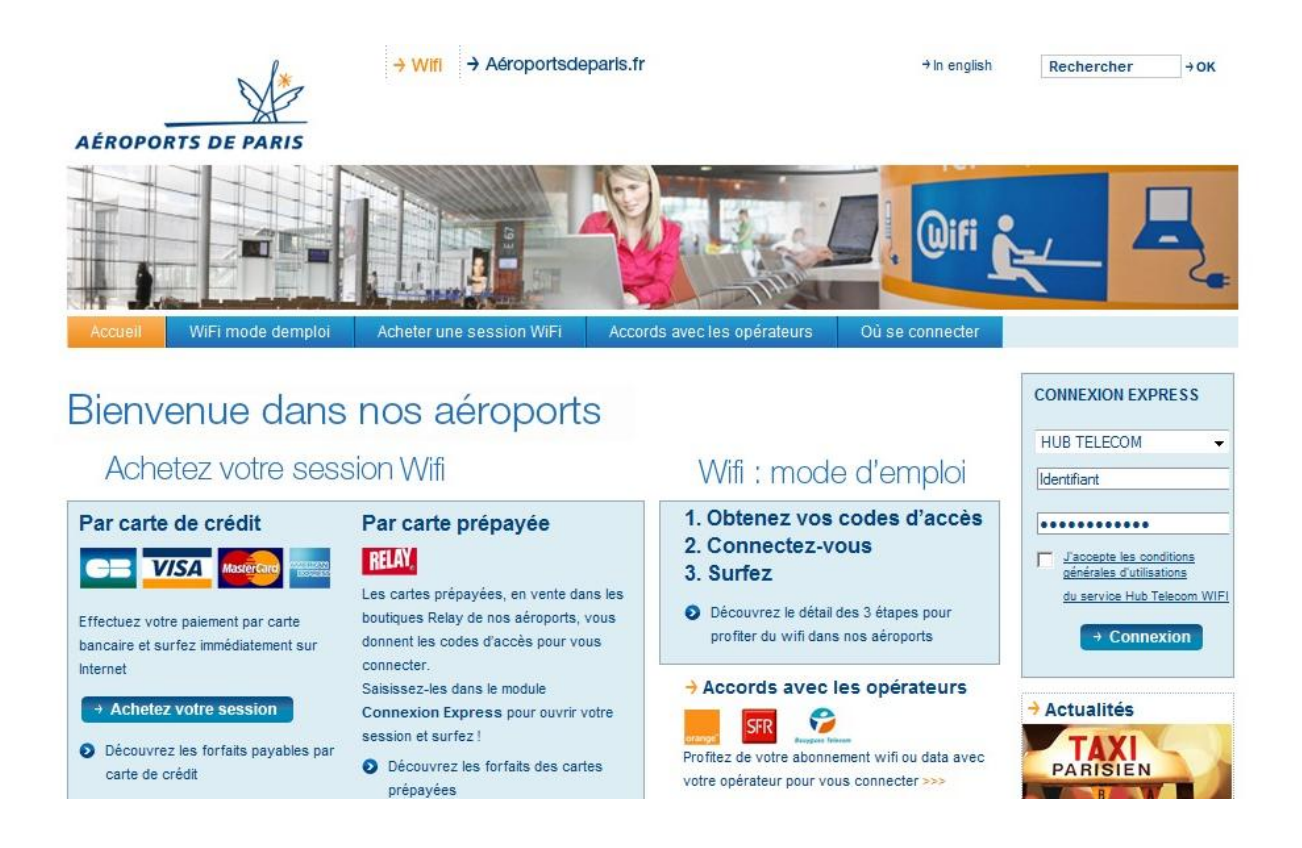

Vous pouvez utiliser le service Wifi Aéroports de Paris en achetant directement votre session en ligne.

Quatre forfaits sont proposés à la vente :

- Forfait 30minutes proposé à 2,90 €
- Forfait 1 heure proposé à 4,50 €
- Forfait 15 heures proposé à 19,90 €
- Forfait Illimité 24 heures proposé à 9,90 €

3

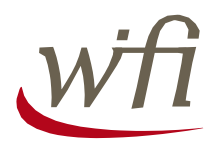

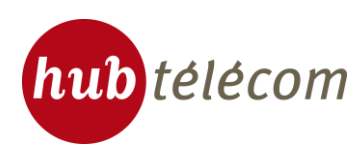

Trois possibilités s'offrent à vous :

- Vous êtes déjà client : entrez vos identifiants (cf. étape 1a)
- Vous êtes nouveau client :
  - Profitez de 15 minutes de Wifi gratuit (cf. étape 1b)
  - Achetez une session (30 min, 1h, 24h, 15h) (cf. étape 1c)
  - Connectez vous avec les identifiants de votre opérateur (cf. étape 1d)

#### Etape 1 A - Déjà Client Wifi : connectez-vous à votre compte

Vous disposez déjà d'identifiants de connexion Wifi HUB TELECOM :

- Renseigner les champs login et mot de passe dans le module "Connexion Express"
- Accepter les conditions générales d'utilisation
- Cliquer sur le bouton « Connexion»

→ Connexion

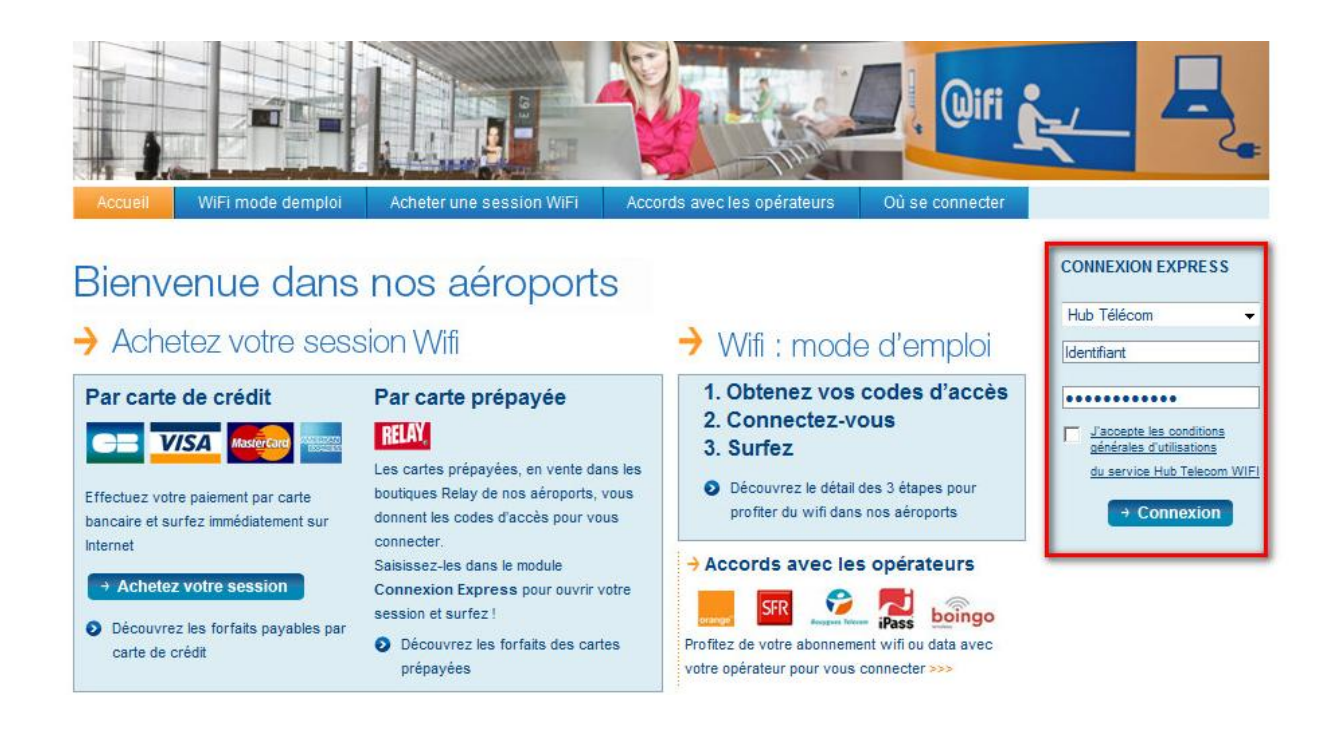

Ensuite passer directement à l'étape 2, page 12.

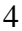

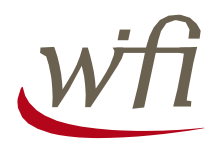

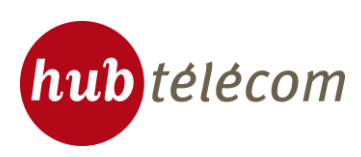

## • Etape 1 B - Wifi gratuit : 15 minutes offertes

| Bienvenu<br>→ Achetez                                                                                                    | u <mark>e dans</mark><br>votre sess                                                        | nos aéropo<br>sion Wifi                                                                                                    | orts                                                                | → Wifi : mode                                                                                                    | e d'emploi                                                                                                    | CONNEXION EXPRESS<br>Hub Télécom<br>Identifiant                                                 |
|----------------------------------------------------------------------------------------------------|--------------------------------------------------------------------------------------------|----------------------------------------------------------------------------------------------------|---------------------------------------------------------------------|----------------------------------------------------------------------------------------------------|----------------------------------------------------------------------------------------------------|-------------------------------------------------------------------------------------------------|
| Par carte de cr<br>VISA<br>Effectuez votre paieme<br>bancaire et surfez imm<br>Internet<br>• Achetez votre s<br>• Découvrez les for<br>carte de crédit   | rédit<br>Masere Entre<br>ent par carte<br>nédiatement sur<br>session<br>faits payables par | Par carte prépayées<br>FELOC<br>Les cartes prépayées, en ver<br>boutiques Relay de nos aéron<br>donnent les codes d'accès p<br>connecter.<br>Saisissez-les dans le module<br>Connexion Express pour ou<br>session et surfez !<br>Découvrez les forfaits de<br>prépayées | nte dans les<br>ports, vous<br>our vous<br>uvrir votre<br>es cartes | <ol> <li>Obtenez vos</li> <li>Connectez-v</li> <li>Surfez</li> <li>Découvrez le détail<br/>profiter du wifi dans</li> <li>Accords avec le</li> <li>SER</li> <li>Profitez de votre abonnem<br/>votre opérateur pour vous</li> </ol> | codes d'accès<br>ous<br>des 3 étapes pour<br>s nos aéroports<br>s opérateurs<br>Pass bongo<br>ent wifi ou data avec<br>connecter >>> | Jaccepte les conditions<br>générales d'utilisations<br>du service Hub Telecom W     → Connexion |
| <ul> <li>Surfez gratuite</li> <li>En attendant l'avi</li> <li>Faire du shoppin</li> <li>Se restaurer</li> <li>Se détendre</li> <li>Travailler</li> </ul> | ement sur aer<br>ion Serv<br>ig > Ri<br>> Cr<br>Pr                                         | oportsdeparis.fr<br>ices en ligne<br>iservation Salon Icare<br>ommande Pass Parking<br>emium                                                                                                    | 15 MII<br>WIFI OF<br>15 minute                                      | NUTES<br>FERTES<br>s for free                                                                                                    | NÉFICIER DE<br>TES GRATUITES<br>Z CLIQUER ICI :<br>les conditions<br>d'utilisations<br>e Hub Telecom WIFI                            |                                                                                                 |

J'accepte les conditions générales d'utilisations du service Hub Telecom WIFI

dans la bannière "15

Pour profiter des 15 minutes de Wifi offertes :

- Accepter les conditions générales minutes WIFI OFFERTES"
- Cliquer sur le bouton

~

Vous êtes maintenant connectés.

Ensuite passer directement à l'étape 2, page 12.

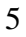

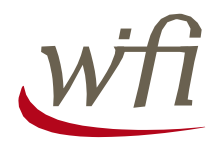

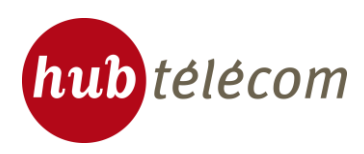

CONNEXION EXPRESS

### • Etape 1 C : Achetez une session Wifi

Pour l'achat d'une session, cliquer sur le bouton → Achetez votre session

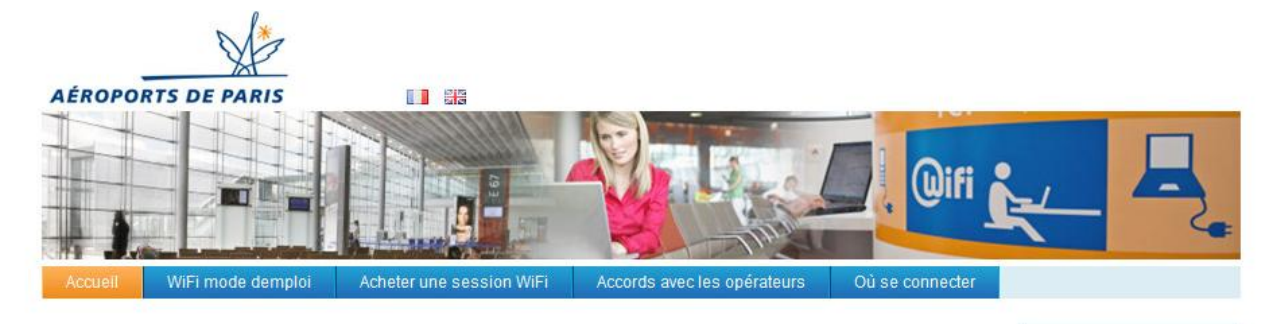

# Bienvenue dans nos aéroports

Hub Télécom → Wifi : mode d'emploi Achetez votre session Wifi Identifiant 1. Obtenez vos codes d'accès Par carte de crédit Par carte prépayée \*\*\*\*\*\*\*\*\* 2. Connectez-vous **BELAY** J'accepte les conditions générales d'utilisations VISA 3. Surfez Les cartes prépayées, en vente dans les du service Hub Telecom WIFI Découvrez le détail des 3 étapes pour boutiques Relay de nos aéroports, vous Effectuez votre paiement par carte profiter du wifi dans nos aéroports → Connexion donnent les codes d'accès pour vous bancaire et surfez immédiatement sur connecter. Internet Accords avec les opérateurs Saisissez-les dans le module + Achetez votre session Connexion Express pour ouvrir votre iPass boingo 6 session et surfez ! Découvrez les forfaits payables par Découvrez les forfaits des cartes Profitez de votre abonnement wifi ou data avec carte de crédit prépayées votre opérateur pour vous connecter >>>

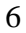

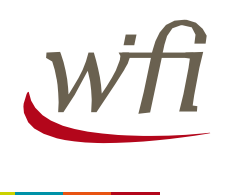

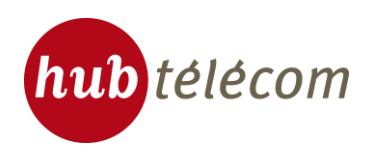

La page « choix de session et coordonnées » vous invite à choisir le forfait de votre choix, à entrer vos coordonnées et à accepter les conditions générales.

| Sélect | ionnez la session Wi-Fi de votre choix :                                 |
|--------|--------------------------------------------------------------------------|
|        | O Session Aéroport 30 Minutes* 2.90 €                                    |
|        |                                                                          |
|        | O Session Aéroport 15 Heures* 19.90 €                                    |
|        | O Session Aéroport illimitée 24 Heures** 9.90 € Choisissez votre session |
|        | * 30 Jour(s) de validité à partir de la 1ère connexion                   |
|        | ** 1 Jour(s) de validité à partir de la 1ère connexion                   |
|        | O Abara and a second Mill E: "Beings Europe Dire" (notes size)           |
|        | Abonnement mensuel WHPT Boingo Europe Plus (partenaire)                  |
|        |                                                                          |
| Vos co | o <b>rdonnées</b> (*champs obligatoires):                                |
|        |                                                                          |
|        | Nom*:                                                                    |
|        | Prénom* : Veuillez remplir les differents champs                         |
|        | Email*:                                                                  |
|        | Société :                                                                |
|        |                                                                          |

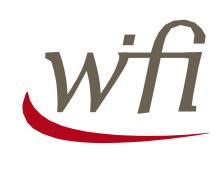

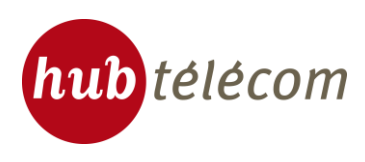

Vérifiez ensuite les informations de votre commande ainsi que vos coordonnées et choisissez un moyen de paiement (CB, Visa, MasterCard, American Express, ou PayPal) en cliquant sur l'icône correspondante :

| Descal de constitue | eure – 4.50€ FTC – 30 Jour( | s) de validite a partir de l | a Tere connexion |                   |
|---------------------|-----------------------------|------------------------------|------------------|-------------------|
| Nom :               | test                        | amer ces informations)       |                  |                   |
| Prénom :<br>Email : | test<br>test@test.com       |                              |                  |                   |
| Email .             |                             |                              |                  |                   |
|                     |                             |                              |                  |                   |
| Choisissez un ma    | yen de paiement ci-dess     | ious :                       |                  |                   |
|                     | SA MasterCard               | PayPai                       | Choisissez votre | moyen de paiement |
|                     |                             |                              |                  |                   |

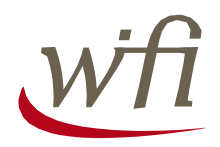

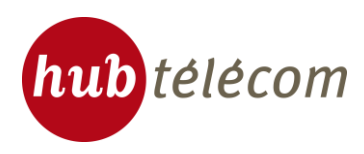

Une interface de paiement sécurisée (Système de paiement Mercanet de BNP Paribas) s'affiche alors.

| Choix de session<br>et coordonnées Paiement Connexion                                                                                                    |   |
|----------------------------------------------------------------------------------------------------|---|
| Rappel de votre commande : <u>(Cliquez ici pour modifier ces informations)</u><br>Session Aéroport 1 Heure – 4.50€ TTC – 30 Jour(s) de validité à partir de la 1ère connexion |   |
| Rappel de vos coordonnées : (Cliquez ici pour modifier ces informations)<br>Nom : test<br>Prénom : test<br>Email : test@test.com                                              |   |
| Identifiant commerçant       043794766600016         Référence de la transaction       124397         Montant de la transaction       4,50 €         Les symboles             | 5 |
| Vous avez complété correctement le formulaire, vous pouvez VALIDER                                                                                                    |   |
| VALIDER                                                                                                    |   |

Veuillez saisir vos informations de paiement et cliquer sur le bouton

9

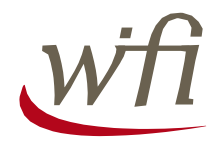

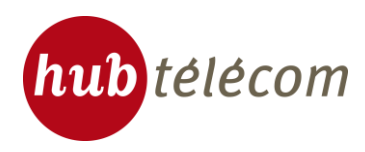

Une fenêtre de confirmation de votre commande apparait avec un récapitulatif de votre login et mot de passe. La possibilité de télécharger vos identifiants vous est offerte en cliquant

| AÉROPORTS DE PARIS                      |                                                                                            | Support utilisateur<br>0 805 46 94 34<br>(appel gratuit depuis un poste fi                                     |
|-----------------------------------------|--------------------------------------------------------------------------------------------|----------------------------------------------------------------------------------------------------|
| Choix o<br>et coo                       | de session Paiement                                                                        | Connexion                                                                                                    |
| Votre achat a bien été pris<br>Ci-desso | s en compte. Vous recevrez une s<br>ous vos identifiants. Nous vous co                     | facture à l'adresse mail que vous avez renseig<br>onseillons de les télécharger afin<br>ur le heuten ei sentre |
|                                         | de les conserver en cliquant si                                                            | ur le douton ci-contre.                                                                                        |
|                                         |                                                                                            |                                                                                                    |
|                                         | Login : azerty<br>Password : xb26_fke                                                      | Télécharger                                                                                                    |
| Vous pouvez d                           | Login : azerty<br>Password : xb26_fke<br>ésormais vous connecter er<br>ou bien retourner a | Télécharger<br>n cliquant sur le bouton Connexion<br>à l'Accueil.                                              |

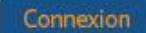

Votre navigateur ouvrira alors une nouvelle fenêtre (google).

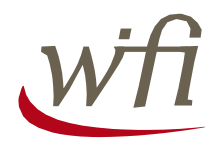

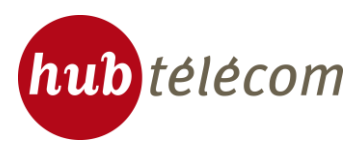

#### Etape 1 D : Connectez-vous avec les identifiants d'un autre opérateur

Vous avez un forfait Wifi chez un autre opérateur ? Vous pouvez accéder au service Wifi Hub télécom en roaming. Pour cela,

- Choisissez votre opérateur dans la liste déroulante du module "Connexion Express"
- Rentrez le login / mot de passe fourni par votre opérateur
- Acceptez les conditions générales d'utilisation
- Cliquez sur le bouton « Connexion»

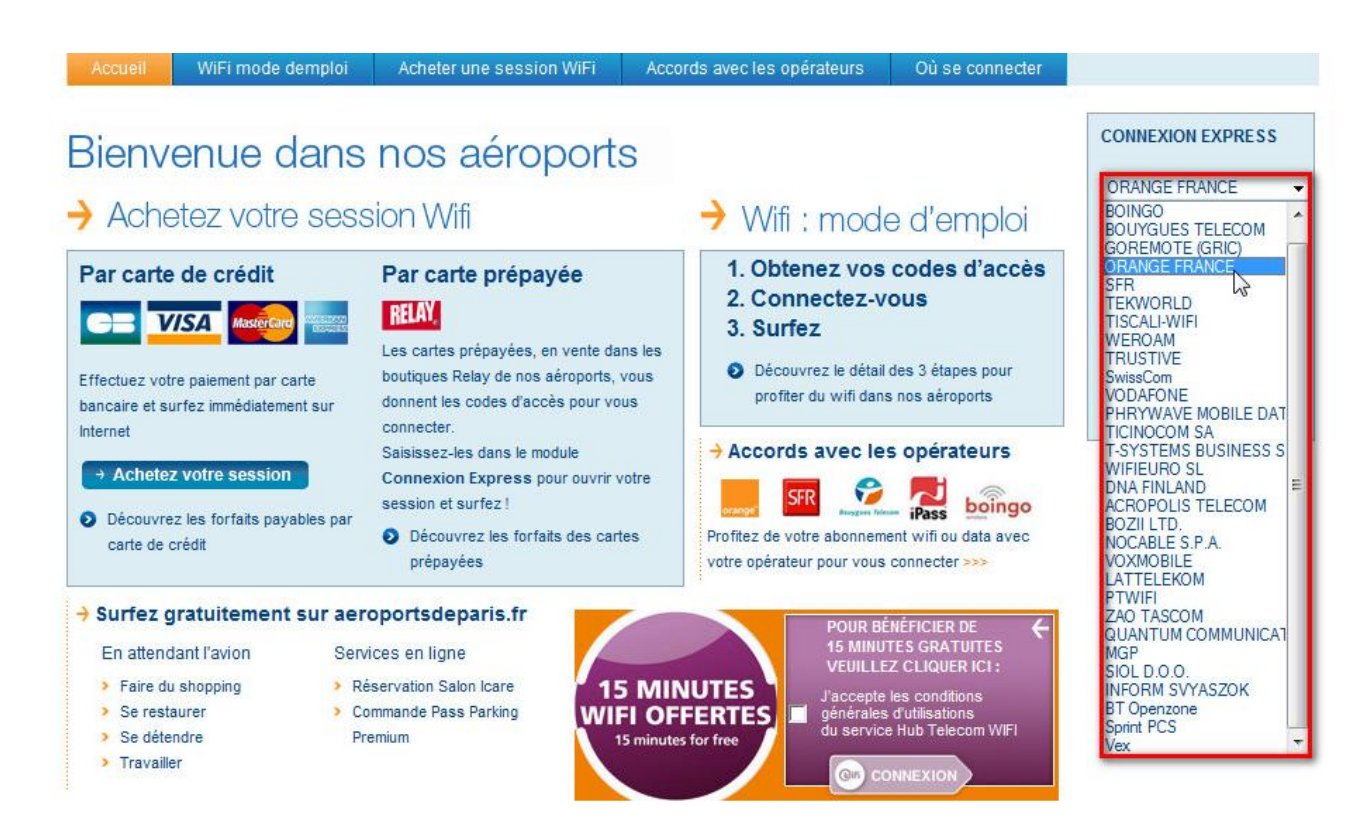

Dans certains cas, vous serez redirigé vers le site web de votre opérateur pour vous connecter au moment du choix de votre opérateur. Suivez alors les instructions de votre opérateur pour poursuivre le processus.

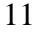

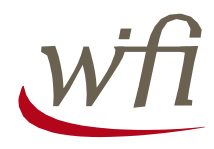

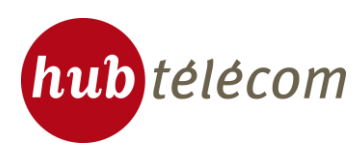

## Etape 2 : Connexion

Vous êtes maintenant connectés. Un compteur permettant de voir la consommation de votre forfait s'affiche :

| AÉROPORTS DE PARIS                        | Support utilisateur<br>0 805 46 94 34<br>(appel gratuit depuis un poste fixe) |
|-------------------------------------------|-------------------------------------------------------------------------------|
| Vous êtes maintenant con                  | necté au service.                                                             |
| Vous trouverez ci-dessous un com          | pteur vous permettant de                                                      |
| voir en temps réel la consomn             | nation de votre forfait.                                                      |
| Date de début 03/05/1                     | 1 10:23:16                                                                    |
| Temps restant 00:14:2                     | 5                                                                             |
| Cliquez sur le bouton Déconnexion pour vo | bus déconnecter Déconnexion                                                   |
| Vous pouvez maintenant dé                 | marrer votre navigation                                                       |
| en cliquant sur le bo                     | outon ci-dessous                                                              |
| Accéder à i                               | nternet                                                                       |

Pour commencer à naviguer, cliquez sur le bouton :

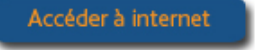

Votre navigateur ouvrira alors une nouvelle fenêtre (google).

Une fois votre navigation Internet terminée, revenez à la fenêtre ci-dessus pour vous déconnecter.

Cliquer alors sur le bouton :

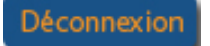

Le décompte des minutes de votre forfait s'arrête alors. Vous pouvez vous déconnecter.

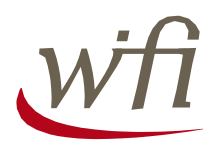

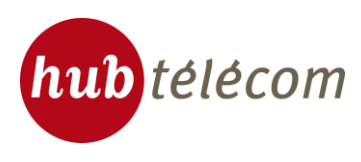

## Guide de dépannage

En cas de problèmes de connexion, suivez les étapes suivantes :

- 1. La carte Wifi est-elle bien activée ? Pour le vérifier, suivez la procédure en page 1
- 2. Vérifier vos paramètres de connexion IP :

Cliquer sur le bouton droit figure 1 sur l'icône « Connexion réseau sans fil » et sélectionner « Propriétés » :

| 🕹 Propriétés de Connexion réseau sans fil 3 🛛 ? 🔀                                                                                                    |
|----------------------------------------------------------------------------------------------------|
| Général Authentification                                                                                                    |
| Se connecter en utilisant :                                                                                                    |
| Intel(R) PRO/Wireless 2200BG Netw                                                                                                    |
| Cette connexion utilise les éléments suivants :                                                                                                    |
| Partage de fichiers et d'imprimantes pour les réseaux M     Planificateur de paquets QoS     Protocole Internet (TCP/IP)                                             |
|                                                                                                    |
| Installer Désinstaller Propriétés                                                                                                    |
| Description                                                                                                    |
| Permet à votre ordinateur d'accéder aux ressources d'un<br>réseau Microsoft.                                                                                         |
| <ul> <li>Afficher l'icône dans la zone de notification une fois connecté</li> <li>M'indiguer si cette connexion a une connectivité limitée ou inexistante</li> </ul> |
| OK Annuler                                                                                                    |
|                                                                                                    |

Figure 4

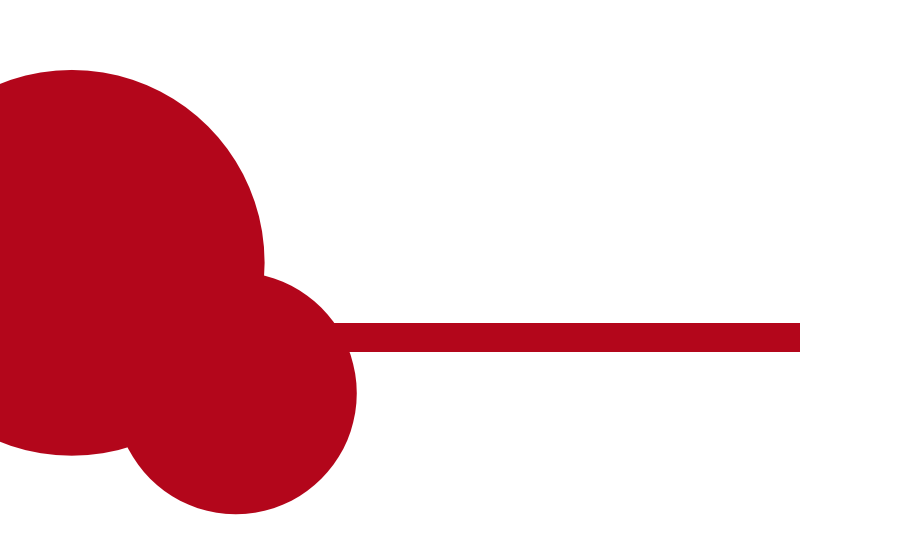

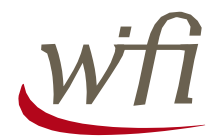

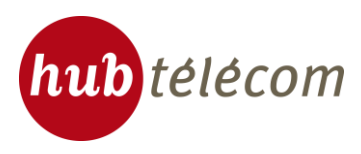

Sélectionner « Protocole Internet TCP/IP » puis cliquer sur « Propriétés ». La configuration doit être Identique à l'écran ci-dessous :

| Propriétés de Protocole Internet                                                                                           | : (TCP/IP) 🛛 🖓 🔀                                                 |
|----------------------------------------------------------------------------------------------------|------------------------------------------------------------------|
| Général Configuration alternative                                                                                          |                                                                  |
| Les paramètres IP peuvent être déterm<br>réseau le permet. Sinon, vous devez de<br>appropriés à votre administrateur résea | inés automatiquement si votre<br>emander les paramètres IP<br>u. |
| Obtenir une adresse IP automatiq                                                                                           | uement                                                           |
| Utiliser l'adresse IP suivante : —                                                                                         |                                                                  |
| Adresse [P :                                                                                                    |                                                                  |
| Masque de <u>s</u> ous-réseau :                                                                                            |                                                                  |
| Passerelle par <u>d</u> éfaut :                                                                                            |                                                                  |
| ⊙ O <u>b</u> tenir les adresses des serveurs                                                                               | DNS automatiquement                                              |
| O Utiliser l'adresse de serveur DNS                                                                                        | suivante :                                                       |
| Serveur DNS pré <u>f</u> éré :                                                                                             |                                                                  |
| Serveur DNS auxiliaire :                                                                                                   |                                                                  |
|                                                                                                    | <u>A</u> vancé                                                   |
|                                                                                                    | OK Annuler                                                       |

Figure 5

Vérifier vos paramètres Proxy au sein de votre navigateur Internet

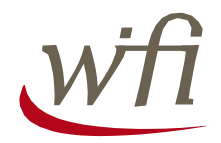

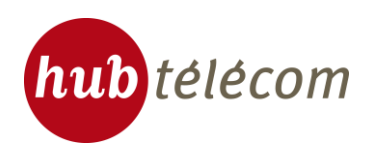

Dans le navigateur Internet Explorer, aller dans le menu Outils, sélectionner ensuite tout en bas du menu « Options Internet ». Dans la nouvelle fenêtre, sélectionner l'onglet « Connexions », vous arriverez à l'écran ci-dessous :

| Options Internet ?X                                                                                                    |
|----------------------------------------------------------------------------------------------------|
| Général Sécurité Confidentialité Contenu Connexions Programmes Avancé                                                                                                    |
| Pour configurer une connexion Internet, Configurer                                                                                                    |
| Options de numérotation et paramètres de réseau privé virtuel                                                                                                    |
| Ajouter                                                                                                    |
| Supprimer                                                                                                    |
| Cliquez sur Paramètres si vous devez configurer un<br>serveur proxy pour une connexion.                                                                                             |
| Ne jamais établir de connexion                                                                                                    |
| Établir une connexion s'il n'existe pas de connexion réseau                                                                                                    |
| O Toujours établir la co <u>n</u> nexion par défaut                                                                                                    |
| Paramètres par défaut actuels : Aucun <u>Par défaut</u>                                                                                                    |
|                                                                                                    |
| Paramètres du réseau local                                                                                                    |
| Les paramètres du réseau local ne s'appliquent<br>pas aux connexions d'accès à distance. Cliquez<br>sur le bouton Paramètres ci-dessus pour définir<br>les options de numérotation. |
| OK Annuler Appliquer                                                                                                    |

Figure 6

Cliquer ensuite sur le bouton « Paramètres réseaux » et l'écran suivant apparait:

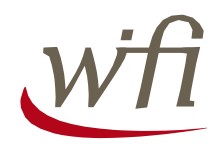

| Paramètres du réseau local 🛛 🔹 🛛 🖓 🔀                                                                                                    |
|----------------------------------------------------------------------------------------------------|
| Configuration automatique<br>La configuration automatique peut annuler les paramètres manuels.<br>Pour garantir leur utilisation, désactivez la configuration automatique.<br>Détecter automatiquement les paramètres de connexion |
| Utiliser un script de configuration automatique         Adresse                                                                                                    |
| Serveur proxy Utiliser un serveur proxy pour votre réseau local (ces paramètres ne s'appliqueront pas à des connexions d'accès à distance ou à des                                                                                 |
| Connexions VPN).         Adresse :       Port :       Avancé         Ne pas utiliser de serveur proxy pour les adresses locales                                                                                                    |
| OK Annuler                                                                                                    |

Décocher toutes les options proposées puis cliquez sur « OK ».

4. Relancer votre navigateur Internet

## Support utilisateur

Si vous rencontrez toujours des difficultés à vous connecter au portail, merci de contacter le support client au 0805 46 94 34 (appel gratuit depuis un poste fixe).

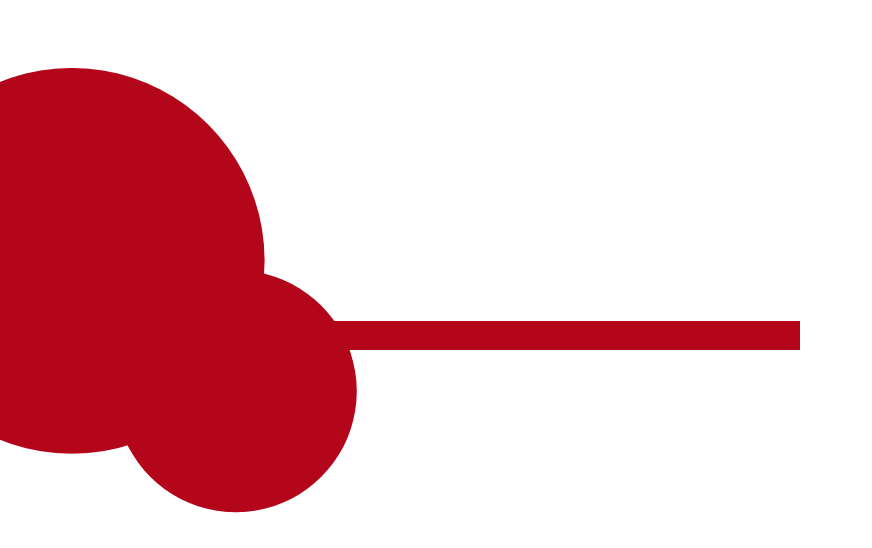

hub télécom